#### **Graduation Ticket Ordering**

# Please User Internet Explorer 9 or earlier versions – some buttons/ tabs may not work with other browsers such as Internet Explorer 10 or Firefox

If you are eligible for Graduation your ceremony will be displayed below

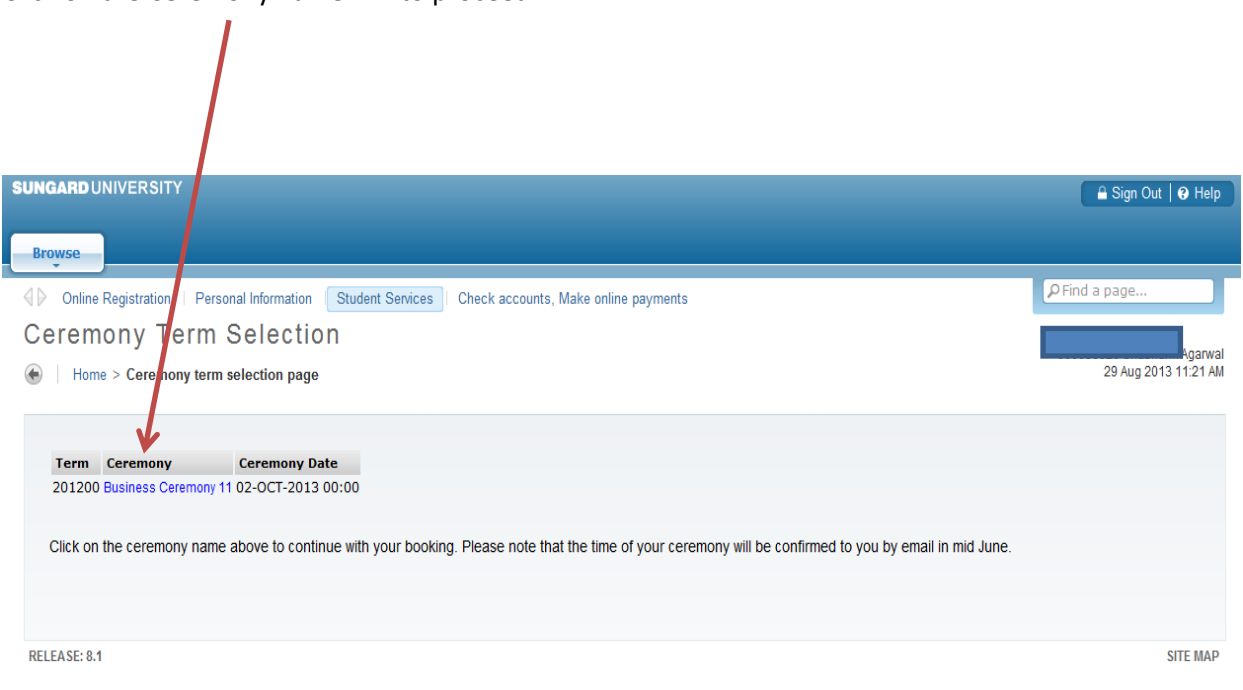

Click on the Ceremony name link to proceed

Information regarding your ceremony will be displayed. Click Continue to proceed

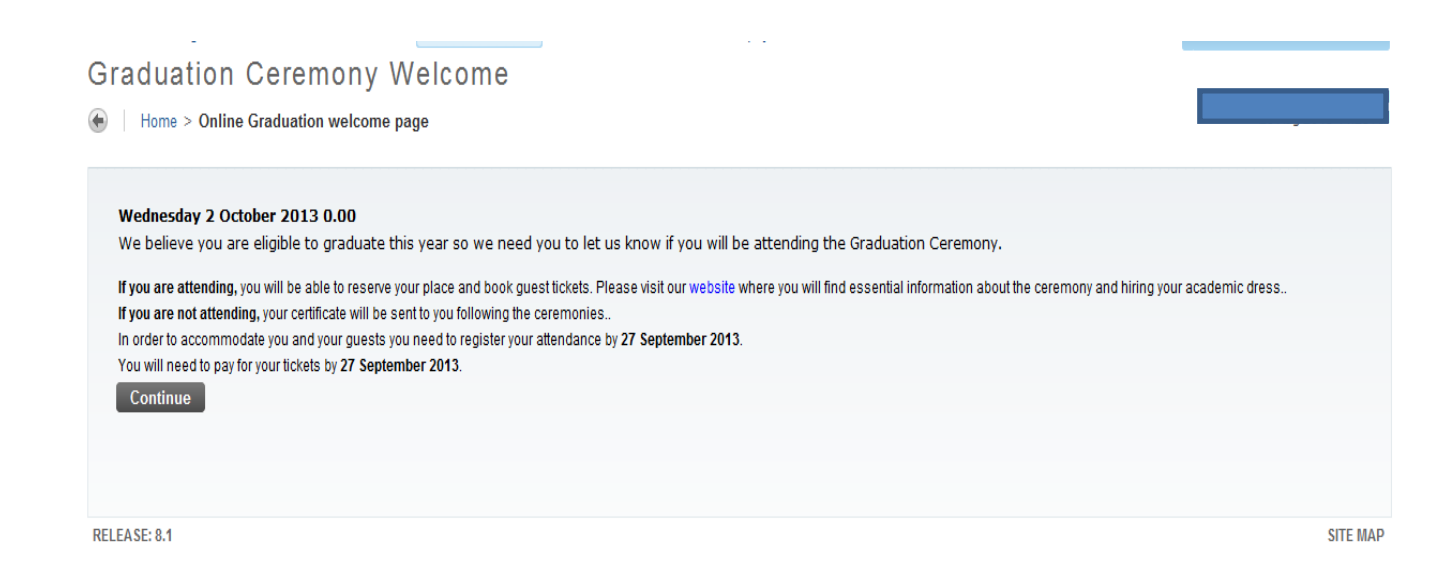

Click **Continue** to confirm your personal details. You may amend your telephone number and personal email address here. If you're Permanent Address is missing or incorrect please update through the Personal Information pages before returning to the Graduation pages.

| Browse                                                                                                    |               |
|----------------------------------------------------------------------------------------------------|---------------|
| Online Registration   Personal Information Student Services   Check accounts, Make online payments                                                     | ₽ Find a page |
| Personal Details                                                                                                    |               |
| Home > Graduation Personal Details                                                                                                    | 0             |
|                                                                                                    |               |
| Wednesday 2 October 2013 0.00                                                                                                    |               |
| If a telephone number or email address is not shown here, you must enter one in order to continue to the next page. Both items must be present for you | to continue.  |
| If your address is blank please enter your permanent address through the Personal Information link above                                               |               |
| Your address is:                                                                                                    |               |
| Permanent Address:                                                                                                    |               |
| Your telephone number(s) are:<br>Mobile Telephone:<br>Amend Phone                                                                                      |               |
| Your Email address is:<br>Personal Email Address:<br>Amend Email                                                                                       |               |
| Continue                                                                                                    |               |
|                                                                                                    |               |
|                                                                                                    |               |

Select your attendance status from the drop down and click continue. You will only be able to attend graduation and purchase guest tickets if you select **Yes-will Attend.** 

| Browse                                                                                                    |               |
|----------------------------------------------------------------------------------------------------|---------------|
| Online Registration   Personal Information Student Services   Check accounts, Make online payments     Graduation Ceremony Attendance                                                 | ₽ Find a page |
| Home > Graduation Ceremony Attendance                                                                                                    |               |
| Wednesday 2 October 2013 0.00 Please indicate whether you wish to attend the Graduation Ceremony, by selecting from the following list: Attendance Status Yes - will attend  Continue |               |
| RELEASE: 8.2                                                                                                    | SITE MAP      |

If guest tickets are required select Guest Tickets from the drop down menu and enter quantity required, then press **Save Your Order and Proceed.** 

If no guest tickets are required confirm by clicking I Confirm No Guest Tickets are Required

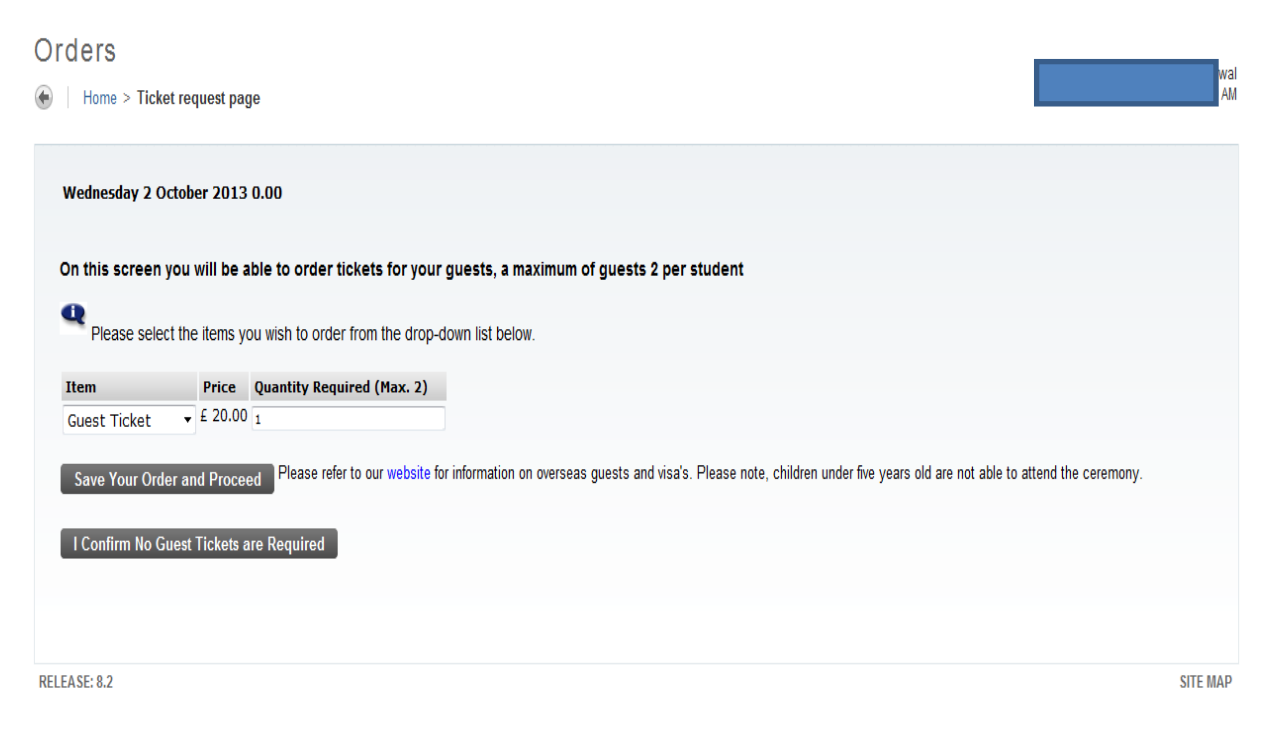

Enter any Special Requirements, relating to disability access for yourself or your guests. Please leave blank of there are no Special Requirements. General enquires should be sent to accremonies@greenwich.ac.uk

Click Continue to proceed with your order

| Sign                                                                                                    | Out   G Help |
|----------------------------------------------------------------------------------------------------|--------------|
| Browse                                                                                                    |              |
| Image: Student Services         Check accounts, Make online payments                                                                                                    |              |
| Special Arrangements                                                                                                    |              |
| Home > Edit Graduation Arrangements                                                                                                    |              |
| Wednesday 2 October 2013 0.00                                                                                                    |              |
| Please indicate below if you or your guests have a disability or require any special arrangements on the day (e.g. wheelchair access). You will be contacted by email to confirm any arrangements.<br>If you do not require any special arrangements, please leave blank and press continue. |              |
| *                                                                                                    |              |
| Continue                                                                                                    |              |
| RELEASE: 8.1                                                                                                    | SITE MAP     |

Your Guest tickets will be displayed on the Order Confirmation page.

If your order is correct Click '**Confirm and Proceed'**. Upon confirming your order you will no longer be able to amend your tickets. You must confirm your order even if you do not wish to have guest tickets, in order to confirm your attendance.– Continue to Page 5. 'Graduation Ceremony Transactions'

| Browse                                                                                                    |                                                                                                    |                                                                                                    |                                                                                                    |                                                                                                    |
|----------------------------------------------------------------------------------------------------|----------------------------------------------------------------------------------------------------|----------------------------------------------------------------------------------------------------|----------------------------------------------------------------------------------------------------|----------------------------------------------------------------------------------------------------|
| Online Registration   Per                                                                                                    | rsonal Information Stud                                                                                                    | ent Services   Check accounts,                                                                                                    | Make online payments                                                                                                    | PFind a page                                                                                                    |
| Order Confirma                                                                                                    | tion                                                                                                    |                                                                                                    |                                                                                                    |                                                                                                    |
| Home > Graduation Ce                                                                                                    | eremony Ticket Confirma                                                                                                    | tion page                                                                                                    |                                                                                                    |                                                                                                    |
| Please refer to 'Cancer<br>Graduates attending the co<br>a legitimate interest of the<br>By pressing the button 'Co<br>been made you will not be | ellations & Refunds' und<br>eremony should be awar<br>university. By participatir<br>onfirm and Proceed' you<br>able to amend your orde | er 'Preparing for your graduatio<br>e that the publication of person<br>g in this public event, graduate<br>are confirming your attendance<br>r. | n on www.gre.ac.uk/awards<br>al data in awards ceremony programmes, video<br>s consent to having their name and image pub<br>and guest tickets (if applicable). Once you hav | is and, if applicable, on the Internet, is regarded as<br>licly available with the context of the ceremony.<br>e confirmed your attendance and payment has |
| Below you will find detai                                                                                                    | ils of your order                                                                                                    |                                                                                                    |                                                                                                    |                                                                                                    |
| Item<br>Guest Ticket                                                                                                    | Frice Quantity Quan                                                                                                    | £ 20.00 Payable                                                                                                    | Remove / Reduce Guest Tickets                                                                                                    |                                                                                                    |
| odest made                                                                                                    | 2 20.00 1                                                                                                    | 2 20:00 1 0/05/0                                                                                                    | Remover Reduce Guest Hereis                                                                                                    |                                                                                                    |
| Amount Payable to University                                                                                                    | 1                                                                                                    | £ 20.00                                                                                                    |                                                                                                    |                                                                                                    |
| Total Amount Payable                                                                                                    |                                                                                                    | £ 20.00                                                                                                    |                                                                                                    |                                                                                                    |
| Confirm and Proceed                                                                                                    | Add Guest Tickets (Ma                                                                                                    | x. 2)                                                                                                    |                                                                                                    |                                                                                                    |
| RELEASE: 8.2                                                                                                    |                                                                                                    |                                                                                                    |                                                                                                    | SITE MA                                                                                                    |

To Add further Guest tickets (You will only be able to order a total of 2) click Add Guest Tickets (Max. 2) – this will return the 'Orders' page (Page 3.) where you may increase the number of guest tickets to a maximum of two.

To reduce or remove guest tickets select the **Remove / Reduce Guest Tickets** link to return the 'Delete Order Item' page (below).

Press delete to remove all guest tickets and return to the 'Orders' page (Page 3.) where you may reenter the number of guest tickets to a maximum of two

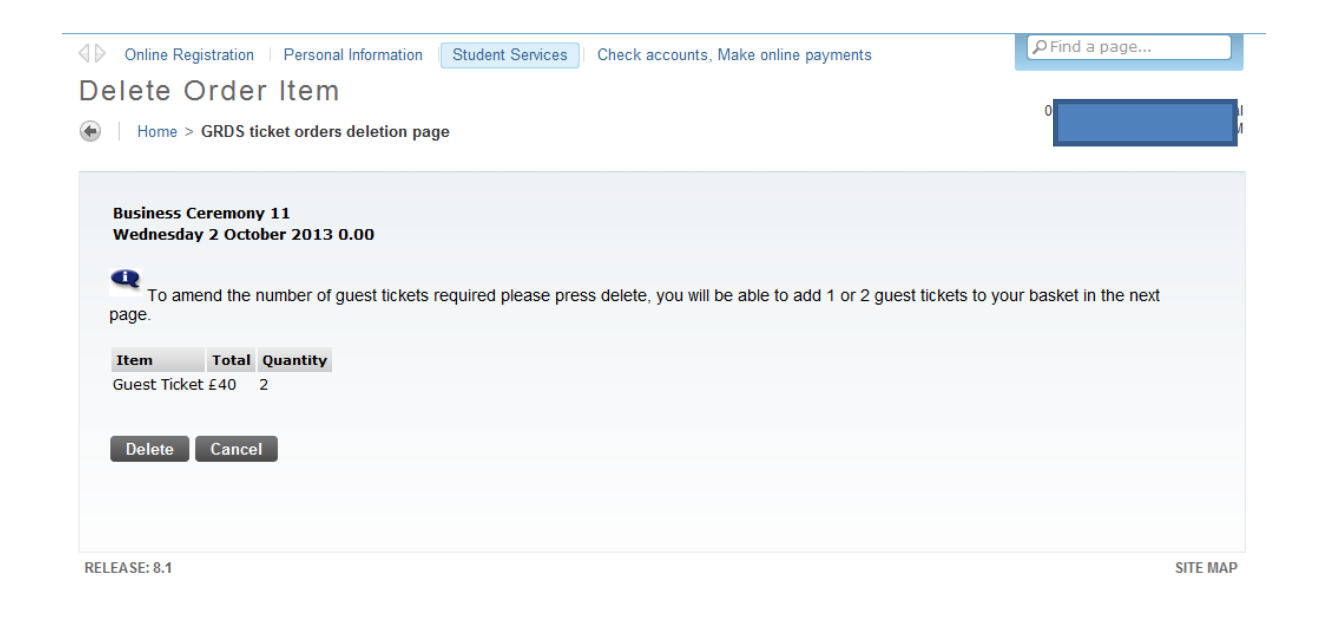

#### Continued from Page. 3. Click on the Add button to proceed

| wse                         |           |            |                          |                |                         |  |  | PFind a pag |
|-----------------------------|-----------|------------|--------------------------|----------------|-------------------------|--|--|-------------|
| aduation Ceremo             | nv Tr     | ansact     | ions                     |                |                         |  |  |             |
| e > Account Transactions    | ,         |            |                          |                |                         |  |  |             |
|                             |           |            |                          |                |                         |  |  |             |
|                             |           |            |                          |                |                         |  |  |             |
| 1                           |           |            |                          |                |                         |  |  |             |
| l                           |           |            |                          |                |                         |  |  |             |
| 000626020 Cheeberk Asserval |           | Acco       | unt Balance: £ 1         | 04.00          |                         |  |  |             |
|                             |           | 013        | Due Today: £ 1           | N4 00          |                         |  |  |             |
|                             |           |            | buo rouujie r            |                |                         |  |  |             |
|                             |           |            |                          |                |                         |  |  |             |
|                             |           |            |                          |                |                         |  |  |             |
| Description £               | Charges f | Payments £ | Balance                  | Due            | Click to add            |  |  |             |
| Description £               | Charges £ | Payments £ | Balance<br>Outstanding £ | Due<br>Today £ | Click to add to basilet |  |  |             |

### Click on Show Basket and Make Payment

| owse                                  |                                   |                                      |                |                           |   |                  |  |  | P Find a p |
|---------------------------------------|-----------------------------------|--------------------------------------|----------------|---------------------------|---|------------------|--|--|------------|
| raduation Ceremo                      | ony Transact                      | ions                                 |                |                           |   |                  |  |  |            |
| me > Account Transactions             | -                                 |                                      |                |                           |   |                  |  |  |            |
|                                       |                                   | 1                                    |                |                           |   |                  |  |  |            |
|                                       |                                   |                                      |                |                           |   |                  |  |  |            |
|                                       |                                   |                                      |                |                           |   | <br>- <b>.</b> . |  |  |            |
|                                       | 2/2013                            | unt Balance: £ 10<br>Due Today: £ 10 | 4.00           |                           |   |                  |  |  |            |
| Description £                         | Charges £ Payments £              | Balance<br>Outstanding £             | Due<br>Today £ | Click to add<br>to basket | 1 |                  |  |  |            |
| Graduate Ceremony Outstanding Balance | 20.0 0.00                         | 20.00                                | 20.00          | Add                       |   |                  |  |  |            |
| Your Basket                           |                                   |                                      |                |                           |   |                  |  |  |            |
| Account Type Term<br>Invoid           | Code/ Payment<br>ce No<br>£ 20.00 |                                      |                |                           |   |                  |  |  |            |
| Show Basket and Make Payme            | nt                                |                                      |                |                           |   |                  |  |  |            |

## Enter your email address and click Continue

| Your Status and Account Balance<br>Home > Final confirmation of payments                                                                 |  |
|----------------------------------------------------------------------------------------------------|--|
| Payment details and confirmation. If the amount is correct enter your email acress (where the receipt will be sent) then press Continue. |  |
| Account Balancy: £ 104.00<br>D13 Due Joday: £ 104.00                                                                                     |  |
| Account Type Term Code/ Payment<br>Invoice No                                                                                            |  |
| Misc Card Payment Graduation 201200 £ 20.00<br>Total £ 20.00                                                                             |  |
| Please enter your email address Continue Continue                                                                                        |  |

Click Continue to access Barclays Payment Pages and make payment

| Make Payment                                                     | 7                            |       |  |
|------------------------------------------------------------------|------------------------------|-------|--|
| Home > Check Out                                                 |                              |       |  |
| Press the continue button if you are happy to                    | p proceed with your payment. |       |  |
|                                                                  | Account Balance: £ 10        | 04.00 |  |
|                                                                  | 12/2013 Due Today: £ 10      | 94.00 |  |
| Your Basket                                                      |                              |       |  |
| Account Type Term Code/<br>Invoice No                            | Payment                      |       |  |
| Misc Card Parment Graduation 201200<br>Email Address<br>Continue | £ 20.00                      |       |  |